# **Demonstration of GLOBAL**

Aditya Vyas November 10<sup>th</sup>, 2015

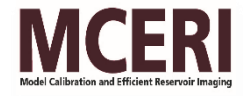

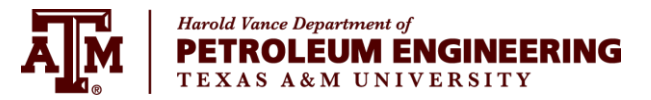

#### Outline

- Introduction
- Global Algorithm
- Eclipse Model Description
- Global Workflow
- View Global Results
- Global GUI

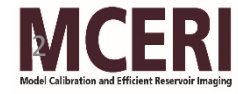

#### Introduction

- GLOBAL is a History Matching software based on a derivative-free method
- Options for Forward Models FMM, ECLIPSE and CMG
- It uses algorithms of Latin Hypercube Sampling, Genetic algorithm, Kriging, etc
- Developed in C++ and C# (for GUI)
- Can be implemented in both Windows and Linux

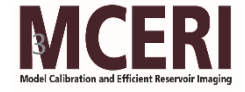

### **Global Algorithm**

#### ✓ GA based Optimization Software

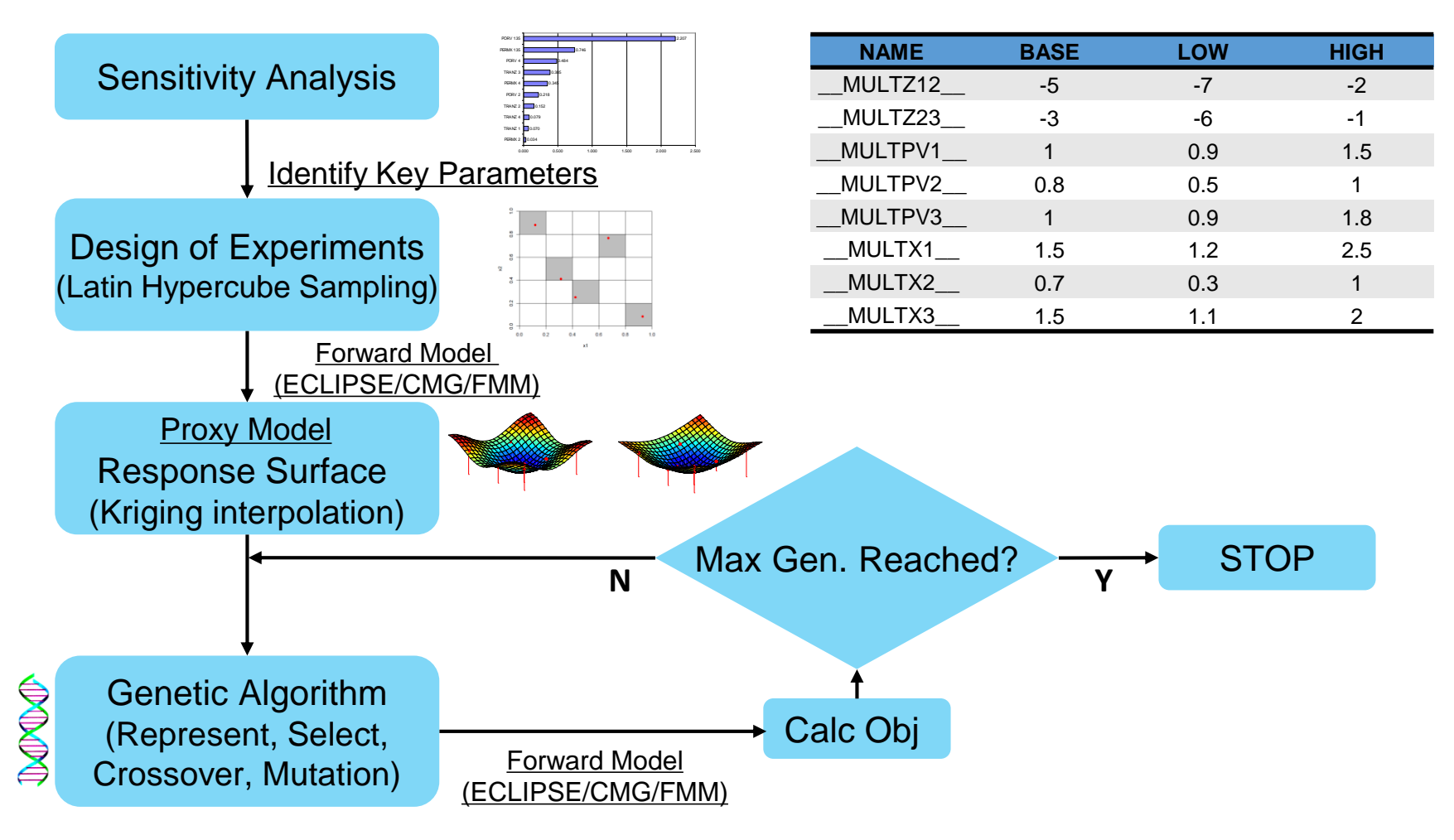

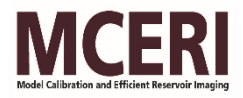

#### **ECLIPSE Synthetic Case**

#### Model for synthetic case

- 3D three-phase reservoir
- Grid blocks: 11×11×6
- One injector and four producers
- Three global regions defined by model layers (1-2, 3-4, 5-6)
- Uncertain Parameters:

pore volumes (regions 1-3) horizontal permeability (regions 1-3) vertical transmissibility (x2)

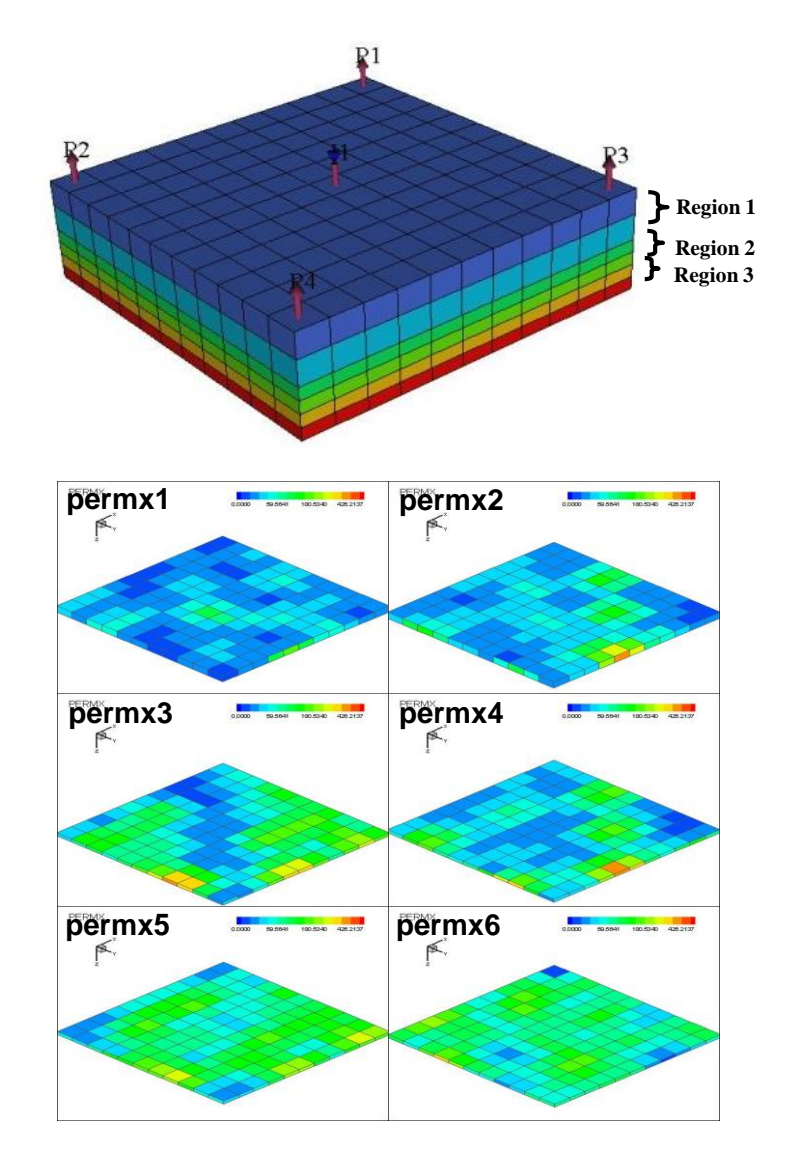

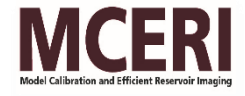

### Workflow Steps

- Identify global unknowns
- Construct Template Files (.TMPL)
- Construct Distribution File (.DISTR)
- Prepare GLOBAL Input file (.INP)
- Run GLOBAL in command prompt window
- View Objective file (\*.OBJ)

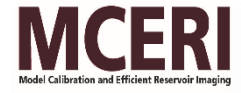

#### STEP 1: Construct Template Files (.TMPL)

#### .TMPL

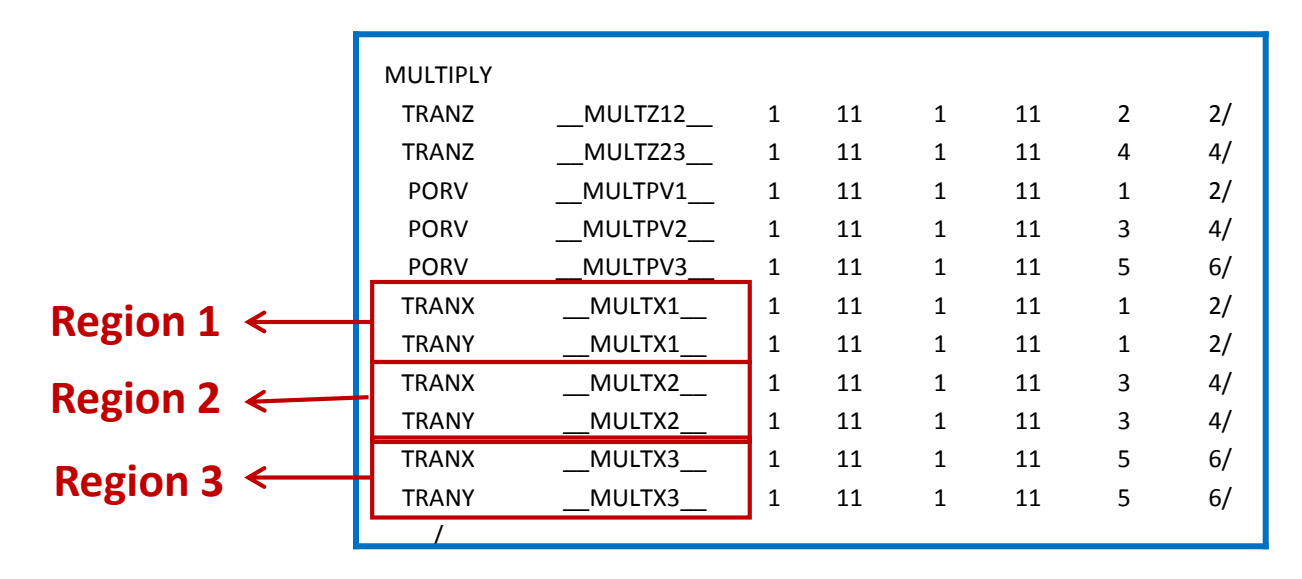

- Variables \_\_\_\_NAME\_\_\_ are tokens which are replaced by values to create a valid Eclipse include file
- Templates can be created for any simulator or for any text based application

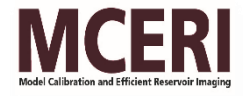

#### \*.TMPL to \*.INC file conversion by GLOBAL

INC

|          |         |   |    |   |    |   |    | _  |          |          |   |    |   |    |   |    |
|----------|---------|---|----|---|----|---|----|----|----------|----------|---|----|---|----|---|----|
| MULTIPLY |         |   |    |   |    |   |    |    | MULTIPLY | /        |   |    |   |    |   |    |
| TRANZ    | MULTZ12 | 1 | 11 | 1 | 11 | 2 | 2/ |    | TRANZ    | 9.14E-05 | 1 | 11 | 1 | 11 | 2 | 2/ |
| TRANZ    | MULTZ23 | 1 | 11 | 1 | 11 | 4 | 4/ |    | TRANZ    | 4.86E-05 | 1 | 11 | 1 | 11 | 4 | 4/ |
| PORV     | MULTPV1 | 1 | 11 | 1 | 11 | 1 | 2/ |    | PORV     | 1.18706  | 1 | 11 | 1 | 11 | 1 | 2/ |
| PORV     | MULTPV2 | 1 | 11 | 1 | 11 | 3 | 4/ |    | PORV     | 0.754902 | 1 | 11 | 1 | 11 | 3 | 4/ |
| PORV     | MULTPV3 | 1 | 11 | 1 | 11 | 5 | 6/ |    | PORV     | 1.44706  | 1 | 11 | 1 | 11 | 5 | 6/ |
| TRANX    | MULTX1  | 1 | 11 | 1 | 11 | 1 | 2/ |    | TRANX    | 1.86784  | 1 | 11 | 1 | 11 | 1 | 2/ |
| TRANY    | MULTX1  | 1 | 11 | 1 | 11 | 1 | 2/ | Ľ, | TRANY    | 1.86784  | 1 | 11 | 1 | 11 | 1 | 2/ |
| TRANX    | MULTX2  | 1 | 11 | 1 | 11 | 3 | 4/ |    | TRANX    | 0.516863 | 1 | 11 | 1 | 11 | 3 | 4/ |
| TRANY    | MULTX2  | 1 | 11 | 1 | 11 | 3 | 4/ |    | TRANY    | 0.516863 | 1 | 11 | 1 | 11 | 3 | 4/ |
| TRANX    | MULTX3  | 1 | 11 | 1 | 11 | 5 | 6/ |    | TRANX    | 1.69294  | 1 | 11 | 1 | 11 | 5 | 6/ |
| TRANY    | MULTX3  | 1 | 11 | 1 | 11 | 5 | 6/ |    | TRANY    | 1.69294  | 1 | 11 | 1 | 11 | 5 | 6/ |
| /        |         |   |    |   |    |   |    |    | 1        |          |   |    |   |    |   |    |
|          |         |   |    |   |    |   |    |    |          |          |   |    |   |    |   |    |

#### TMPL

- GLOBAL substitutes variable names GA evolved values
- If there are mathematical expressions, GLOBAL calculates resultant values
- GLOBAL saves resultant file as .INC file for inclusion to ECLIPSE \*.DATA

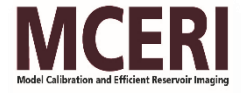

## STEP 2: Construct DISTRIBUTION File (.DISTR)

| NAME?   | BASE | LOW | HIGH | NBIT | LOG10? | CONT? |
|---------|------|-----|------|------|--------|-------|
| MULTZ12 | -5   | -7  | -2   | 4    | 1      | 1     |
| MULTZ23 | -3   | -6  | -1   | 4    | 1      | 1     |
| MULTPV1 | 1    | 0.9 | 1.5  | 4    | 0      | 1     |
| MULTPV2 | 0.8  | 0.5 | 1    | 4    | 0      | 1     |
| MULTPV3 | 1    | 0.9 | 1.8  | 4    | 0      | 1     |
| MULTX1  | 1.5  | 1.2 | 2.5  | 4    | 0      | 1     |
| MULTX2  | 0.7  | 0.3 | 1    | 4    | 0      | 1     |
| MULTX3  | 1.5  | 1.1 | 2    | 4    | 0      | 1     |

- **BASE** sensitivity analysis as baseline in the Tornado diagram
- **LOW/HIGH** lower and higher bounds of variables
- **NBIT** number of bits used to represent current variable in a genome binary string
- LOG10 whether base/low/high values in current row are after log10
- **CONT** whether this variable is continuous (1) or discrete (0)

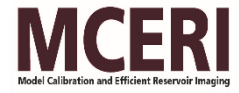

#### STEP 3: Prepare input file (.INP)

| DIP_STUDYNAME<br>ECLRFT                                                       | Simulator settings<br>ECLIPSE                                                                                  |
|-------------------------------------------------------------------------------|----------------------------------------------------------------------------------------------------|
| DIP_OBJECTIVE<br>LPT MDT                                                      | Objective settings                                                                                             |
| DIP_SMRY_OBS1<br>SCHEDULE                                                     | Observed data from WCONHIST<br>(Observed production data prepared in WCONHIST                                  |
| DIP_MDT_OBS1<br>obs_mdt_office.txt                                            | and WCONINJH;<br>Observed MDT data prepared in ECL Office format)                                              |
| use first 19 .S* file for HM, rest for prediction<br>DIP_KEY_TSTEP 19<br>1-19 | TSTEPS in OBJ.                                                                                                 |
| DIP_INC_TMPL 1<br>MULTIPLY.TMPL                                               | Variable settings<br>Templates for variable substitution                                                       |
| DIP_INC_DISTR<br>COARSE.DISTR                                                 | Distribution of variables                                                                                      |
| DIP_PROXY_NED 50<br>DIP_PROXY_TOL 0.5                                         | Proxy settings<br>NO. of experiment designs<br>Tolerance for proxy check                                       |
| DIP_GA_REPLACE 0.7<br>DIP_GA_POPSIZE 50<br>DIP_GA_NGEN 20                     | GA settings<br>Elitism algorithm (Bottom 70% replaced)<br>Population size (Even NO.)<br>Max. NO. of generation |

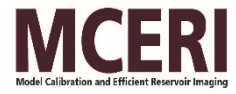

#### STEP 4: Run global

Add ECLIPSE into the system path

PATH=%PATH%;c:/ecl/macros

- Double-click on the executable file
- Input "ECL" and "ECLRFT.INP" interactively

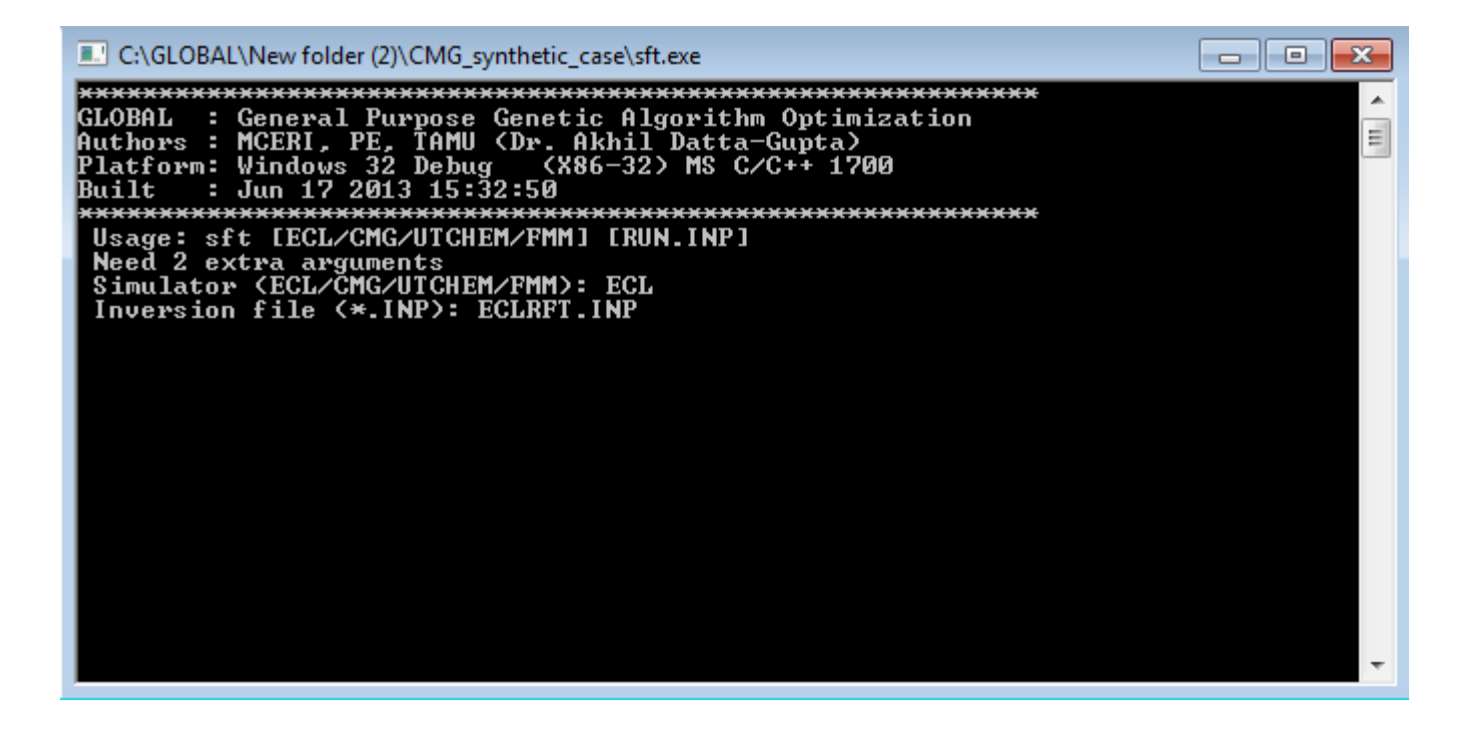

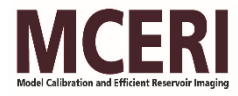

#### VIEW OPTIMIZATION RESULTS

- Check results from .OBJ file
- Open .OBJ file by EXCEL and sort by objectives from smallest to largest
- Choose models with smaller objectives.
- Each chosen model is labeled by Run#. You can find the corresponding zip file backed up by the name \*\_####\_Run#.zip

|    | А          | В         | С        | D          | E          | F        | G        | Н        | 1                 | J         | К          | L           | М        | N        | 0      | Р            |
|----|------------|-----------|----------|------------|------------|----------|----------|----------|-------------------|-----------|------------|-------------|----------|----------|--------|--------------|
| 1  | MULTZ12_ 🔻 | MULTZ23 💌 |          | MULTPV2_ 🔻 | MULTPV3_ 🔻 |          | MULTX2 🔽 |          | <b>ObjOver</b> vi | ObjProx 🔻 | ProxyEri 🝷 | DataExact 💌 | objLP 🔻  | objME 🔻  | Run# 🔻 | Generation 💌 |
| 2  | -3.22E+00  | -2.12E+00 | 1.19E+00 | 8.88E-01   | 1.45E+00   | 1.60E+00 | 5.66E-01 | 1.73E+00 | 3.77E+00          | 3.77E+00  | 0.00E+00   | 0.00E+00    | 9.23E+01 | 2.05E+01 | 444    | 20           |
| 3  | -3.22E+00  | -2.12E+00 | 1.19E+00 | 9.04E-01   | 1.45E+00   | 1.60E+00 | 5.88E-01 | 1.73E+00 | 3.81E+00          | 3.81E+00  | 0.00E+00   | 0.00E+00    | 9.79E+01 | 2.08E+01 | 401    | 18           |
| 4  | -3.22E+00  | -2.10E+00 | 1.19E+00 | 9.04E-01   | 1.45E+00   | 1.60E+00 | 5.88E-01 | 1.73E+00 | 3.82E+00          | 3.82E+00  | 0.00E+00   | 0.00E+00    | 9.86E+01 | 2.09E+01 | 388    | 18           |
| 5  | -3.22E+00  | -2.12E+00 | 1.19E+00 | 9.04E-01   | 1.45E+00   | 1.60E+00 | 5.88E-01 | 1.73E+00 | 3.82E+00          | 3.82E+00  | 0.00E+00   | 0.00E+00    | 9.84E+01 | 2.10E+01 | 413    | 19           |
| 6  | -3.22E+00  | -2.10E+00 | 1.19E+00 | 9.04E-01   | 1.45E+00   | 1.60E+00 | 5.88E-01 | 1.73E+00 | 3.82E+00          | 3.82E+00  | 0.00E+00   | 0.00E+00    | 9.88E+01 | 2.10E+01 | 389    | 18           |
| 7  | -3.22E+00  | -2.12E+00 | 1.19E+00 | 9.04E-01   | 1.45E+00   | 1.60E+00 | 5.66E-01 | 1.73E+00 | 3.82E+00          | 3.82E+00  | 0.00E+00   | 0.00E+00    | 1.01E+02 | 2.06E+01 | 323    | 14           |
| 8  | -3.22E+00  | -2.10E+00 | 1.19E+00 | 9.04E-01   | 1.45E+00   | 1.60E+00 | 5.66E-01 | 1.73E+00 | 3.82E+00          | 3.82E+00  | 0.00E+00   | 0.00E+00    | 1.01E+02 | 2.06E+01 | 370    | 17           |
| 9  | -3.22E+00  | -2.10E+00 | 1.19E+00 | 9.04E-01   | 1.45E+00   | 1.60E+00 | 5.66E-01 | 1.73E+00 | 3.82E+00          | 3.82E+00  | 0.00E+00   | 0.00E+00    | 1.01E+02 | 2.07E+01 | 397    | 18           |
| 10 | -3.22E+00  | -2.12E+00 | 1.19E+00 | 9.04E-01   | 1.45E+00   | 1.60E+00 | 5.66E-01 | 1.73E+00 | 3.83E+00          | 3.83E+00  | 0.00E+00   | 0.00E+00    | 1.02E+02 | 2.07E+01 | 315    | 13           |
| 11 | -2.90E+00  | -2.10E+00 | 1.19E+00 | 9.04E-01   | 1.45E+00   | 1.60E+00 | 5.66E-01 | 1.73E+00 | 3.83E+00          | 3.83E+00  | 0.00E+00   | 0.00E+00    | 1.03E+02 | 2.06E+01 | 432    | 20           |
| 12 | -3.22E+00  | -2.12E+00 | 1.19E+00 | 9.04E-01   | 1.45E+00   | 1.60E+00 | 5.88E-01 | 1.73E+00 | 3.83E+00          | 3.83E+00  | 0.00E+00   | 0.00E+00    | 1.01E+02 | 2.10E+01 | 422    | 19           |
| 13 | -3.22E+00  | -2.12E+00 | 1.19E+00 | 9.04E-01   | 1.46E+00   | 1.60E+00 | 5.66E-01 | 1.73E+00 | 3.83E+00          | 3.83E+00  | 0.00E+00   | 0.00E+00    | 1.03E+02 | 2.07E+01 | 349    | 15           |
| 14 | -3.22E+00  | -2.12E+00 | 1.19E+00 | 9.04E-01   | 1.46E+00   | 1.60E+00 | 5.88E-01 | 1.73E+00 | 3.83E+00          | 3.83E+00  | 0.00E+00   | 0.00E+00    | 1.00E+02 | 2.12E+01 | 404    | 18           |
| 15 | -3.22E+00  | -2.12E+00 | 1.19E+00 | 9.04E-01   | 1.45E+00   | 1.60E+00 | 5.66E-01 | 1.73E+00 | 3.83E+00          | 3.83E+00  | 0.00E+00   | 0.00E+00    | 1.04E+02 | 2.06E+01 | 415    | 19           |
| 16 | -3.22E+00  | -2.12E+00 | 1.19E+00 | 9.04E-01   | 1.45E+00   | 1.59E+00 | 5.88E-01 | 1.73E+00 | 3.83E+00          | 3.83E+00  | 0.00E+00   | 0.00E+00    | 9.91E+01 | 2.16E+01 | 403    | 18           |
| 17 | -3.22E+00  | -2.12E+00 | 1.19E+00 | 9.04E-01   | 1.46E+00   | 1.60E+00 | 5.66E-01 | 1.73E+00 | 3.84E+00          | 3.84E+00  | 0.00E+00   | 0.00E+00    | 1.03E+02 | 2.08E+01 | 427    | 19           |
| 18 | -3.22E+00  | -2.10E+00 | 1.19E+00 | 9.04E-01   | 1.46E+00   | 1.60E+00 | 5.66E-01 | 1.73E+00 | 3.84E+00          | 3.84E+00  | 0.00E+00   | 0.00E+00    | 1.04E+02 | 2.07E+01 | 406    | 18           |
| 19 | -3.22E+00  | -2.10E+00 | 1.19E+00 | 9.04E-01   | 1.46E+00   | 1.60E+00 | 5.88E-01 | 1.73E+00 | 3.84E+00          | 3.84E+00  | 0.00E+00   | 0.00E+00    | 1.02E+02 | 2.11E+01 | 433    | 20           |
| 20 | -3.22E+00  | -2.10E+00 | 1.19E+00 | 9.04E-01   | 1.46E+00   | 1.60E+00 | 5.66E-01 | 1.73E+00 | 3.84E+00          | 3.84E+00  | 0.00E+00   | 0.00E+00    | 1.04E+02 | 2.09E+01 | 390    | 18           |
| 21 | -3.22E+00  | -2.12E+00 | 1.19E+00 | 9.04E-01   | 1.45E+00   | 1.60E+00 | 5.66E-01 | 1.73E+00 | 3.84E+00          | 3.84E+00  | 0.00E+00   | 0.00E+00    | 1.05E+02 | 2.07E+01 | 393    | 18           |
| 22 | -3.22E+00  | -2.10E+00 | 1.19E+00 | 9.04E-01   | 1.46E+00   | 1.60E+00 | 5.88E-01 | 1.73E+00 | 3.84E+00          | 3.84E+00  | 0.00E+00   | 0.00E+00    | 1.02E+02 | 2.13E+01 | 398    | 18           |
| 23 | -3.22E+00  | -2.12E+00 | 1.19E+00 | 9.04E-01   | 1.46E+00   | 1.60E+00 | 5.88E-01 | 1.73E+00 | 3.84E+00          | 3.84E+00  | 0.00E+00   | 0.00E+00    | 1.02E+02 | 2.12E+01 | 375    | 17           |
| 24 | -3.22E+00  | -2.10E+00 | 1.19E+00 | 9.04E-01   | 1.46E+00   | 1.60E+00 | 5.88E-01 | 1.73E+00 | 3.85E+00          | 3.85E+00  | 0.00E+00   | 0.00E+00    | 1.03E+02 | 2.12E+01 | 435    | 20           |
| 25 | -3.22E+00  | -2.12E+00 | 1.19E+00 | 9.04E-01   | 1.46E+00   | 1.60E+00 | 5.66E-01 | 1.73E+00 | 3.85E+00          | 3.85E+00  | 0.00E+00   | 0.00E+00    | 1.06E+02 | 2.09E+01 | 428    | 19           |
| 26 | -3.22E+00  | -2.10E+00 | 1.19E+00 | 9.04E-01   | 1.46E+00   | 1.60E+00 | 5.66E-01 | 1.73E+00 | 3.85E+00          | 3.85E+00  | 0.00E+00   | 0.00E+00    | 1.06E+02 | 2.09E+01 | 425    | 19           |
| 27 | -3.22E+00  | -2.12E+00 | 1.19E+00 | 9.04E-01   | 1.46E+00   | 1.58E+00 | 5.88E-01 | 1.73E+00 | 3.87E+00          | 3.87E+00  | 0.00E+00   | 0.00E+00    | 1.02E+02 | 2.26E+01 | 442    | 20           |
| 28 | -3.22E+00  | -2.10E+00 | 1.20E+00 | 9.04E-01   | 1.45E+00   | 1.60E+00 | 5.88E-01 | 1.73E+00 | 3.88E+00          | 3.88E+00  | 0.00E+00   | 0.00E+00    | 1.10E+02 | 2.13E+01 | 436    | 20           |
| 29 | -3.22E+00  | -2.12E+00 | 1.20E+00 | 9.04E-01   | 1.45E+00   | 1.60E+00 | 5.66E-01 | 1.73E+00 | 3.89E+00          | 3.89E+00  | 0.00E+00   | 0.00E+00    | 1.15E+02 | 2.07E+01 | 429    | 20           |

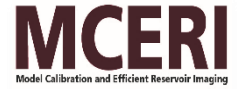

# Global Results in ECLIPSE Office

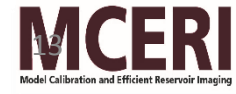

#### **RESULTING MATCHES**

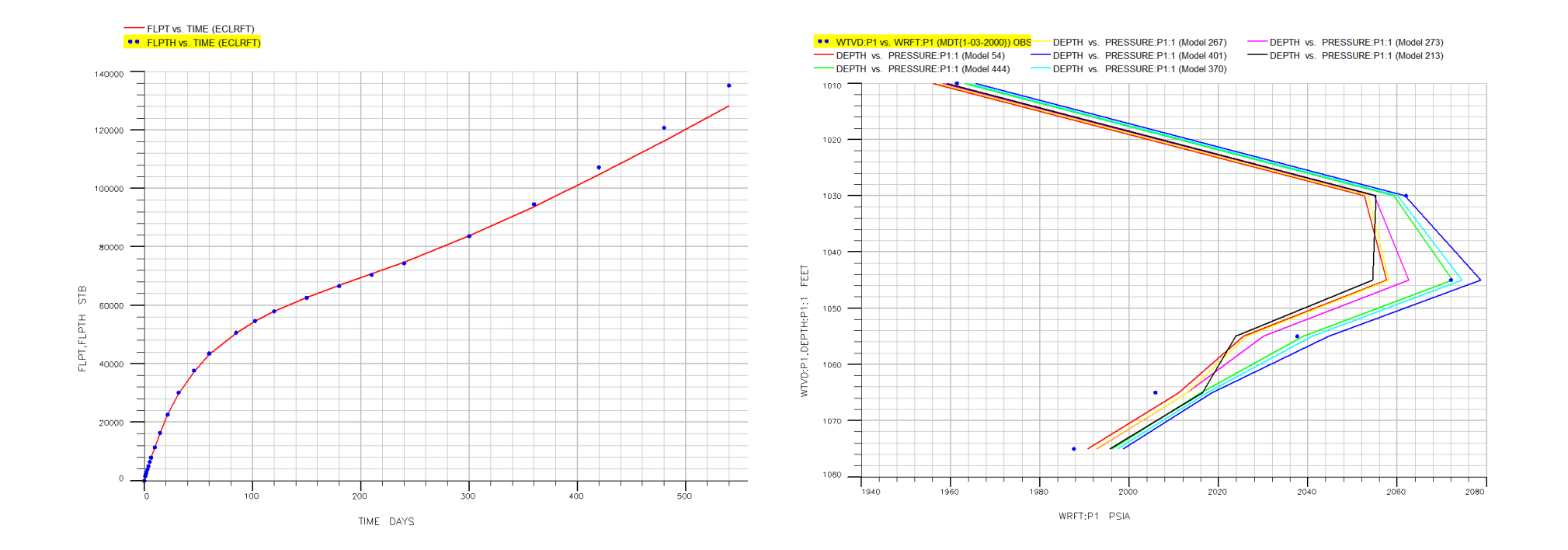

Liquid production from global updates

MDT pressure matches: P1

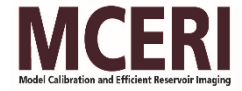

#### **RESULTING MATCHES (Cont.)**

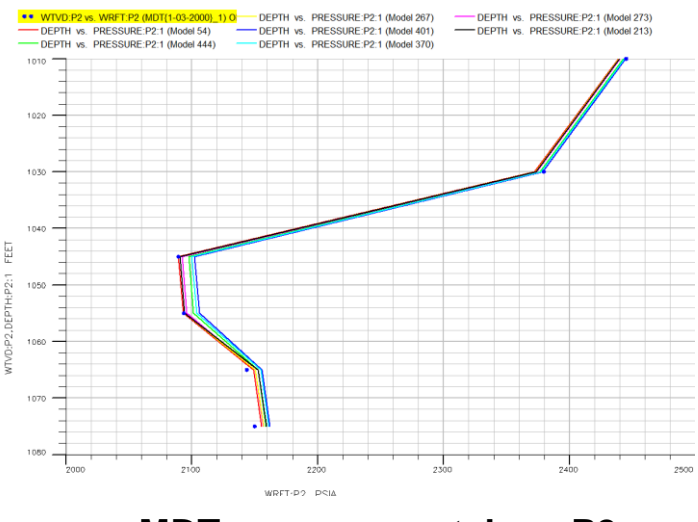

**MDT pressure matches: P2** 

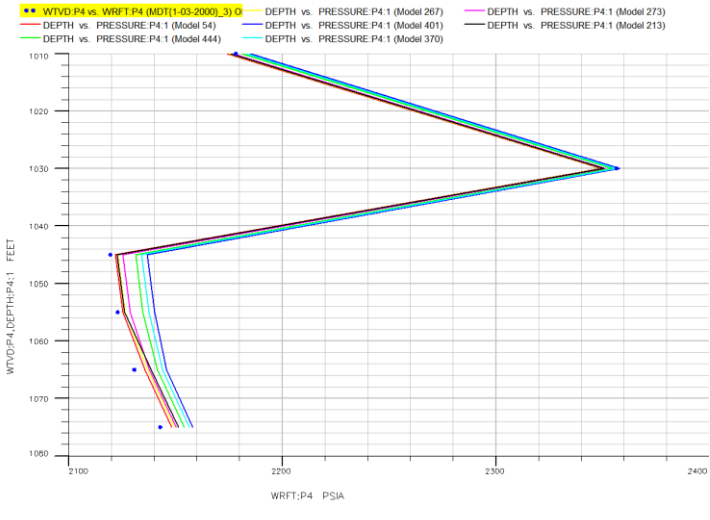

MDT pressure matches: P4

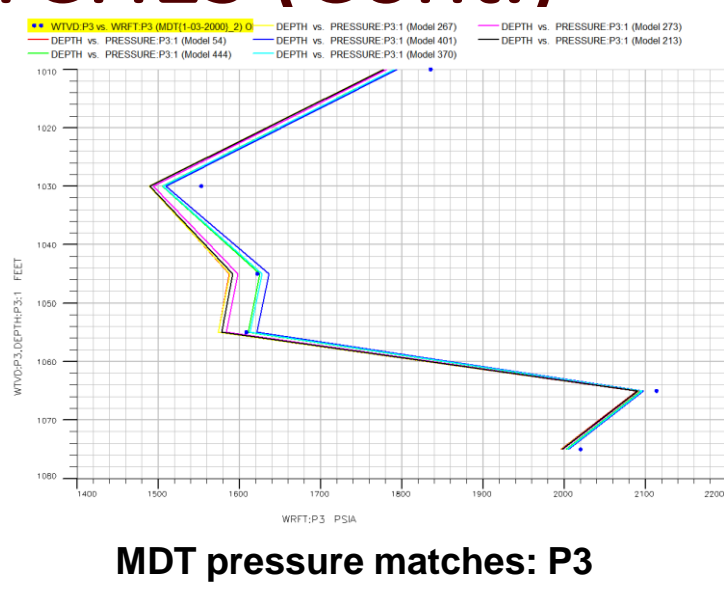

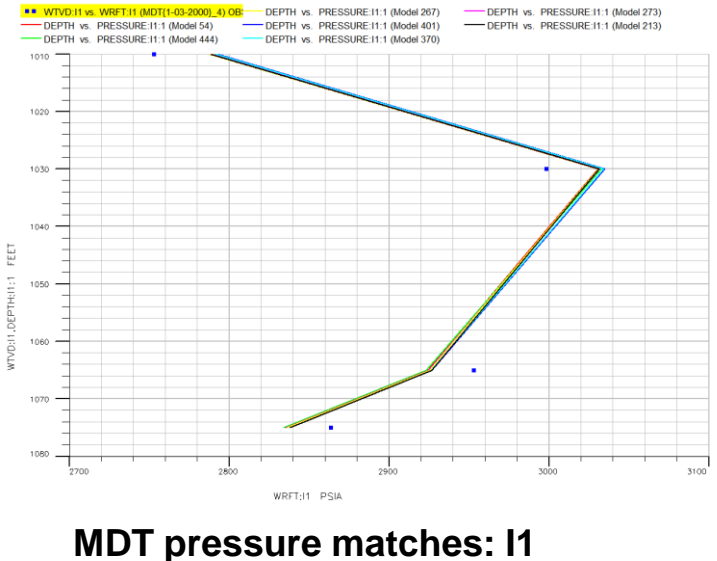

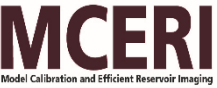

## Global GUI (Standalone Application in C#)

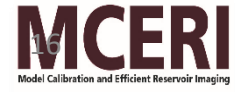

#### Home Page

| 🖳 GLOBAL                                                                          |  |
|-----------------------------------------------------------------------------------|--|
| Home Input Parameters Parameter Distribution GA History Data Results              |  |
| Harold Vance Department of<br>PETROLEUM ENGINEERING<br>T E X A S A & M UNIVERSITY |  |
| BRIEF DESCRIPTION:                                                                |  |
| 1. Global is a Genetic Algorithm based History Matching Software.                 |  |
| 2. It can also be used for Sensitivity Analysis and Parameter optimization.       |  |
| 3. It may work with any one of the following forward models:                      |  |
| - CMG<br>- Eclipse<br>- FMM<br>- UTCHEM<br>- S3D                                  |  |
| Reference Manual                                                                  |  |
| CANCEL START >>                                                                   |  |

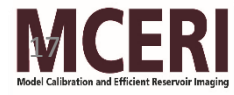

### **Global Inputs**

| 🖳 GLOBAL                                  |                                |                      |         |
|-------------------------------------------|--------------------------------|----------------------|---------|
| Home Input Parameters Pa                  | arameter Distribution GA       | History Data Results |         |
| Working Direc                             | C:\GLOBAL\Eclip                | ose_synthetic_case\  | Browse  |
| Input File (* )                           | © Create New                   |                      | Create  |
|                                           | Existing File                  | ECLRFT.INP           | Browse  |
| Forward Simula<br>Path for Forward Simula | ator ECLIPSE<br>ator \$eclipse | •                    | Browse  |
| Data File                                 | ECLRFT                         |                      | Browse  |
| Sensitivity Analysis On                   | ly?                            |                      |         |
| << BACK                                   |                                |                      | NEXT >> |

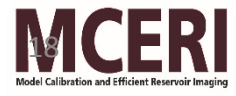

#### **Global Parameters**

| 🖳 GLOBAL                        |                                                       |                          |                  |
|---------------------------------|-------------------------------------------------------|--------------------------|------------------|
| Home Input Parameters Parameter | Distribution GA                                       | History Data Results     |                  |
| Template Files (*.TMPL)         | Select the Temp                                       | plate Files to be used : |                  |
| Distribution File (*.DISTR)     | <ul> <li>Create New</li> <li>Existing File</li> </ul> | COARSE.DISTR             | Create<br>Browse |
| << BACK                         |                                                       |                          | NEXT >>          |

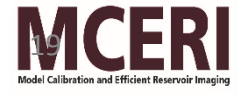

#### **Parameter Distribution**

| 🖶 GLOBA | AL.      |       |            |         |              |        |                  |          |             |         |        |
|---------|----------|-------|------------|---------|--------------|--------|------------------|----------|-------------|---------|--------|
| Home    | Input    | Parar | neters     | Paramet | er Distribut | ion GA | Hist             | ory Data | Results     |         |        |
|         |          |       |            |         |              |        |                  |          |             |         |        |
|         |          |       | 1          |         |              |        |                  |          |             |         | 1      |
|         |          |       | NAME       | -       | BASE         | MIN    | MAX              | NBIT     | LOG10       | CONTINU |        |
|         |          |       | <b>M</b> U | LTZ12   | -5           | -7.0   | -2.0             | 8        | 1           | 1       |        |
|         |          |       | <b>M</b> U | LTZ23   | -3           | -6.0   | -1.0             | 8        | 1           | 1       |        |
|         |          | •     | MU         | LTPV1   | 1.0          | 0.9    | 1.5              | 8        | 0           | 1       |        |
|         |          |       | <b>M</b> U | LTPV2   | 0.8          | 0.5    | 1.0              | 8        | 0           | 1       |        |
|         |          |       | <b>M</b> U | LTPV3   | 1.0          | 0.9    | 1.8              | 8        | 0           | 1       |        |
|         |          |       | <b>M</b> U | LTX1_   | 1.5          | 1.2    | 2.5              | 8        | 0           | 1       |        |
|         |          |       | <b>M</b> U | LTX2    | 0.7          | 0.3    | 1.0              | 8        | 0           | 1       |        |
|         |          |       | <b>M</b> U | LTX3    | 1.5          | 1.1    | 2.0              | 8        | 0           | 1       |        |
|         |          | *     |            |         |              |        |                  |          |             |         |        |
|         |          |       |            |         |              |        |                  |          |             |         |        |
|         |          |       |            |         |              |        |                  |          |             |         |        |
|         |          |       |            |         |              |        |                  |          |             |         |        |
|         |          |       |            |         |              |        |                  |          |             |         |        |
|         | Na       | mo    | LAL II     |         |              |        |                  |          |             |         |        |
|         | No       | me    |            |         |              |        |                  |          |             |         | Add    |
| в       | ase Va   | alue  | 10         |         | Min Valu     | e 09   |                  | Max V    | /alue 15    |         |        |
|         |          |       | 1.0        |         | ran. vere    | 0.5    |                  | 1-144.   |             |         | Delete |
|         |          |       | 0          |         | 1            | 2      |                  | Continu  |             |         | Undato |
|         | NO. OF I | BITS  | 8          | •       | Logit        | 0 (1   | io) <del>-</del> | Continu  | OUS? 1 (Yes | 5) 🔻    | opdate |
|         |          |       |            |         |              |        |                  |          |             |         |        |
|         |          |       |            |         |              |        | Savo             |          |             |         |        |
|         |          |       |            |         |              |        | Jave             |          |             |         |        |
|         |          |       |            |         |              |        |                  |          |             |         |        |
|         | <<       | BACK  | [          |         |              |        |                  |          |             | N       | EXT >> |
|         |          |       |            |         |              |        |                  |          |             |         |        |
|         |          |       |            |         |              |        |                  |          |             |         |        |
|         |          |       |            |         |              |        |                  |          |             |         |        |

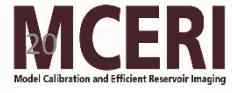

#### **Global GA**

| 🖳 GLOBAL                             |                           |                                |        |
|--------------------------------------|---------------------------|--------------------------------|--------|
| Home Input Parameters Parameter Dist | ribution GA               | History Data Results           |        |
| Objective Functions                  | FBHP<br>GPT<br>LPT<br>MDT |                                |        |
| NED for Proxy Model                  | 50                        | Use existing Proxy .BIN file ? |        |
| Tolerance for Proxy Model            | 0.5                       |                                |        |
| No. of Generations                   | 20                        |                                |        |
| Population per Generation            | 50                        |                                |        |
| Elitism Replacement Probability      | 0.7                       |                                |        |
| GA Crossover Probability             |                           | Select •                       |        |
| Mutation                             |                           | Select -                       |        |
| << BACK                              |                           | NE                             | EXT >> |

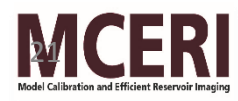

#### **History Data**

| 🖳 GLOBAI | L     |               |                   |                            |               |                    |           |
|----------|-------|---------------|-------------------|----------------------------|---------------|--------------------|-----------|
| Home     | Input | Parameters    | Parameter Distrib | ution GA                   | History Data  | Results            |           |
|          |       | Sumr          | nary file         | Schedu                     | le ⊚*.b       | kt/*.fhf<br>Browse |           |
|          |       | MDT           | Obs. file         | obs_mdt_                   | office.txt    | Browse             |           |
|          | Dra   | ainage Vol. ( | Obs. file         |                            |               | Browse             |           |
|          | Time  | Interval/Tim  | e Steps           | Time In<br>0-19            | terval 🔘 Time | e Steps            |           |
|          |       | Wells         | s for HM          | P1<br>P2<br>P3<br>P4<br>I1 |               | lect All           |           |
|          | << BA | АСК           |                   |                            |               |                    | SUBMIT >> |

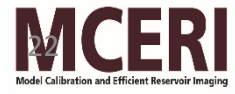

#### Results

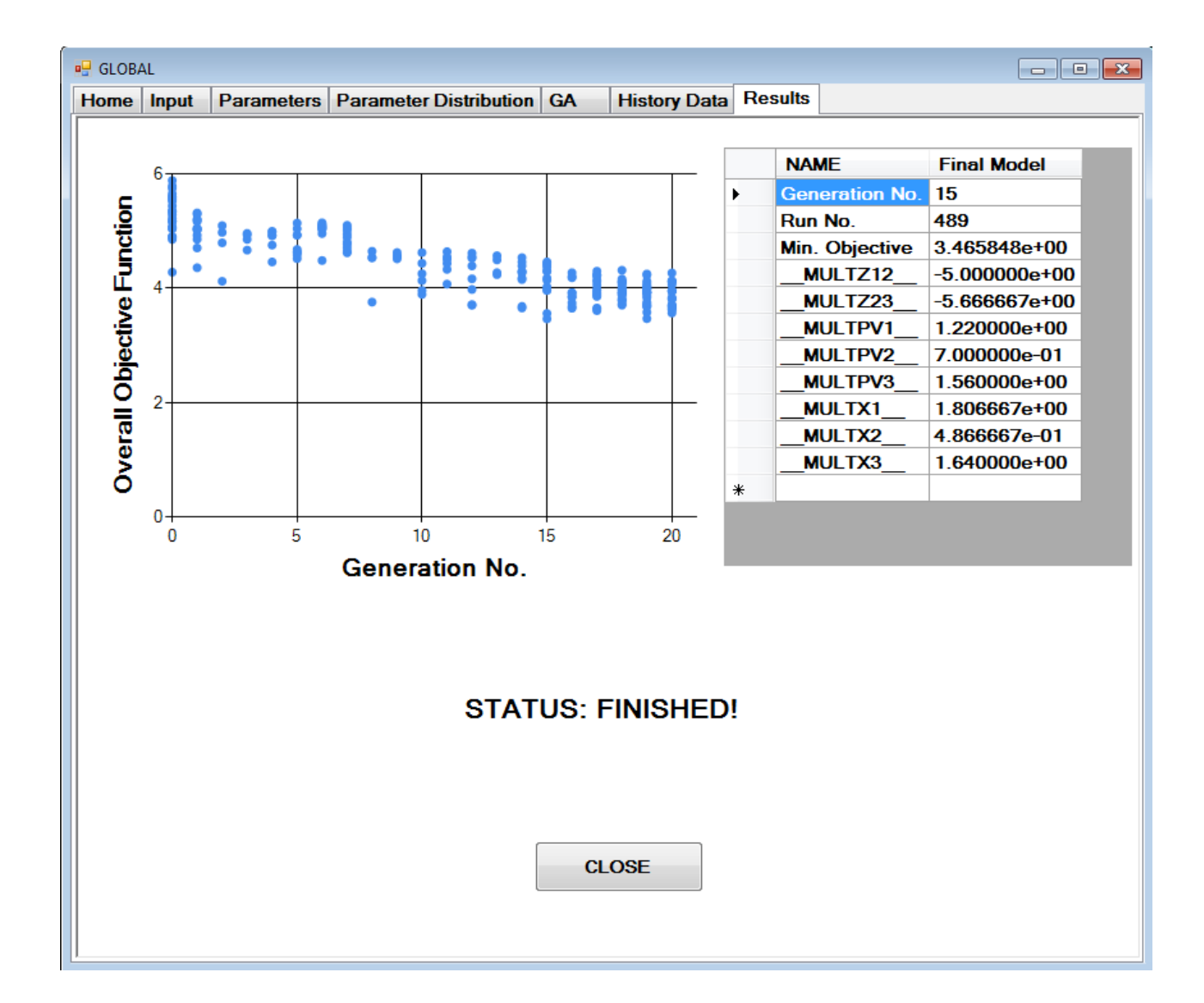

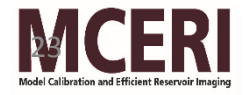